## GOOGLE MEET 補充功能

## 教師如何分享上課檔案(簡報為例)

## • Stepl:先打開上課簡報(如下圖紅框處)

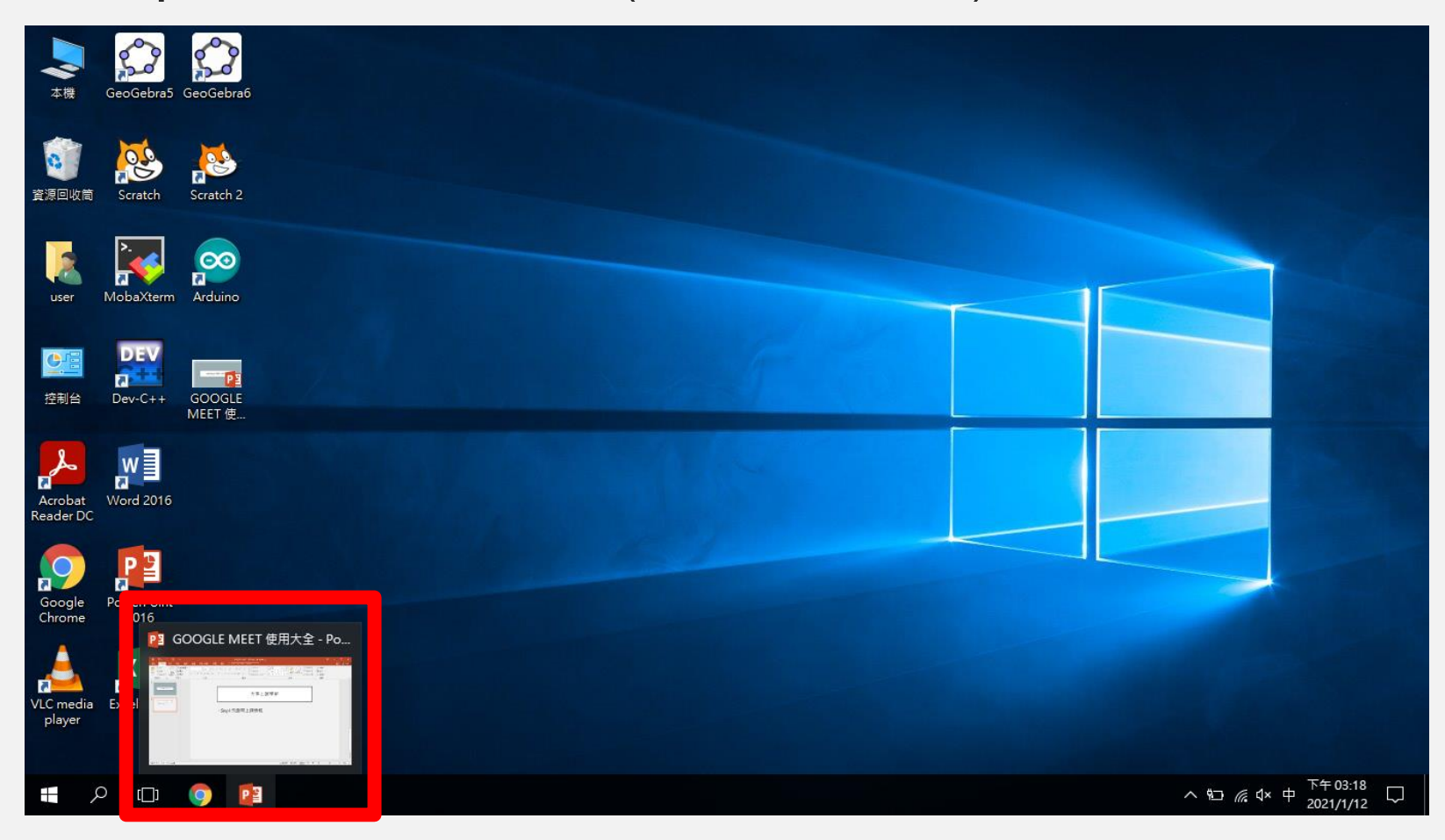

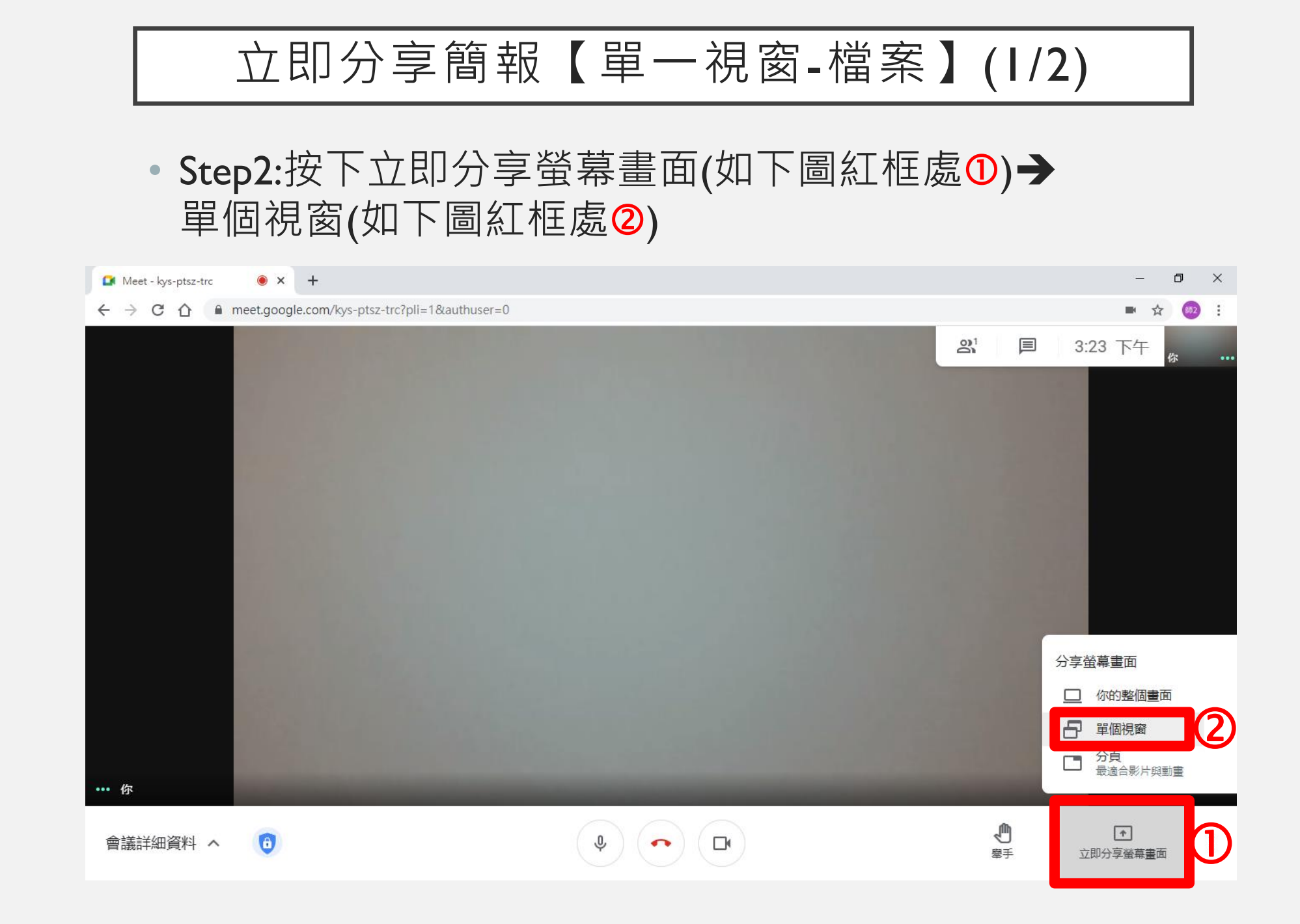

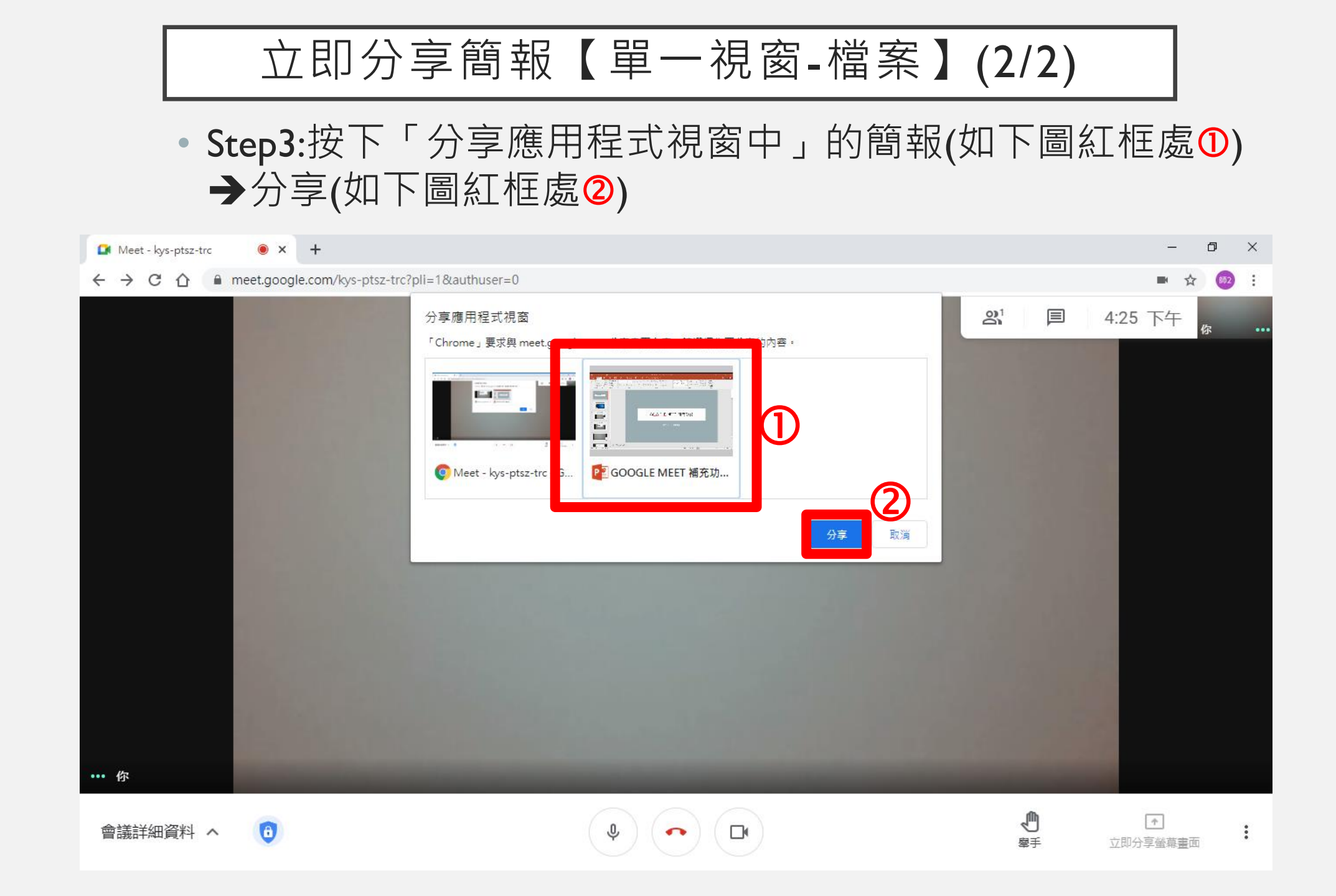

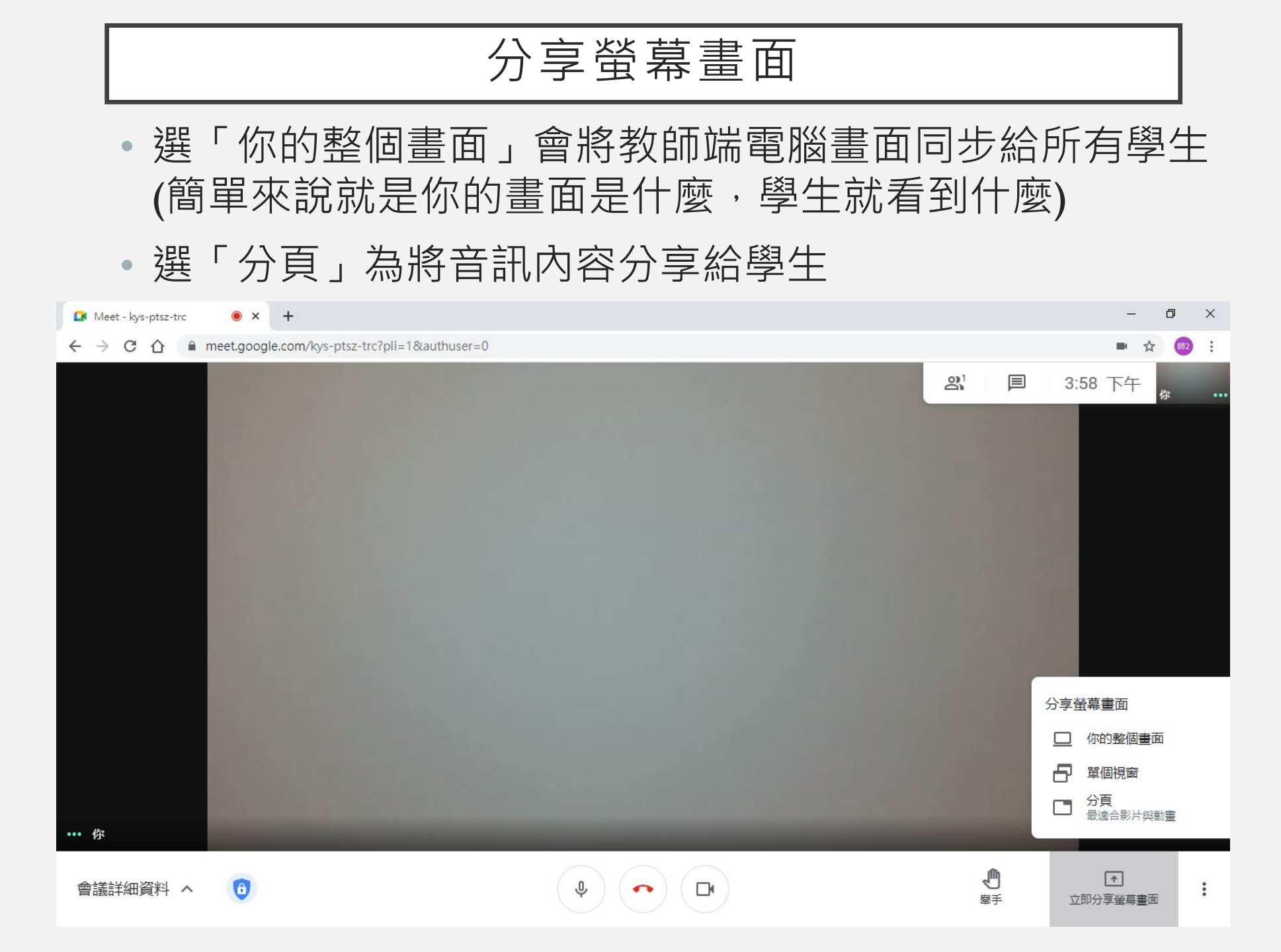

## 禁止學生分享畫面及發送訊息

 點選右下角 : (如下圖紅框處①)→設定(如下圖紅框處②) →主辦人控制項(如下圖 紅框處③) →將「分享螢幕畫面」及「傳送即時通訊訊息」關閉(如下圖紅框處④)

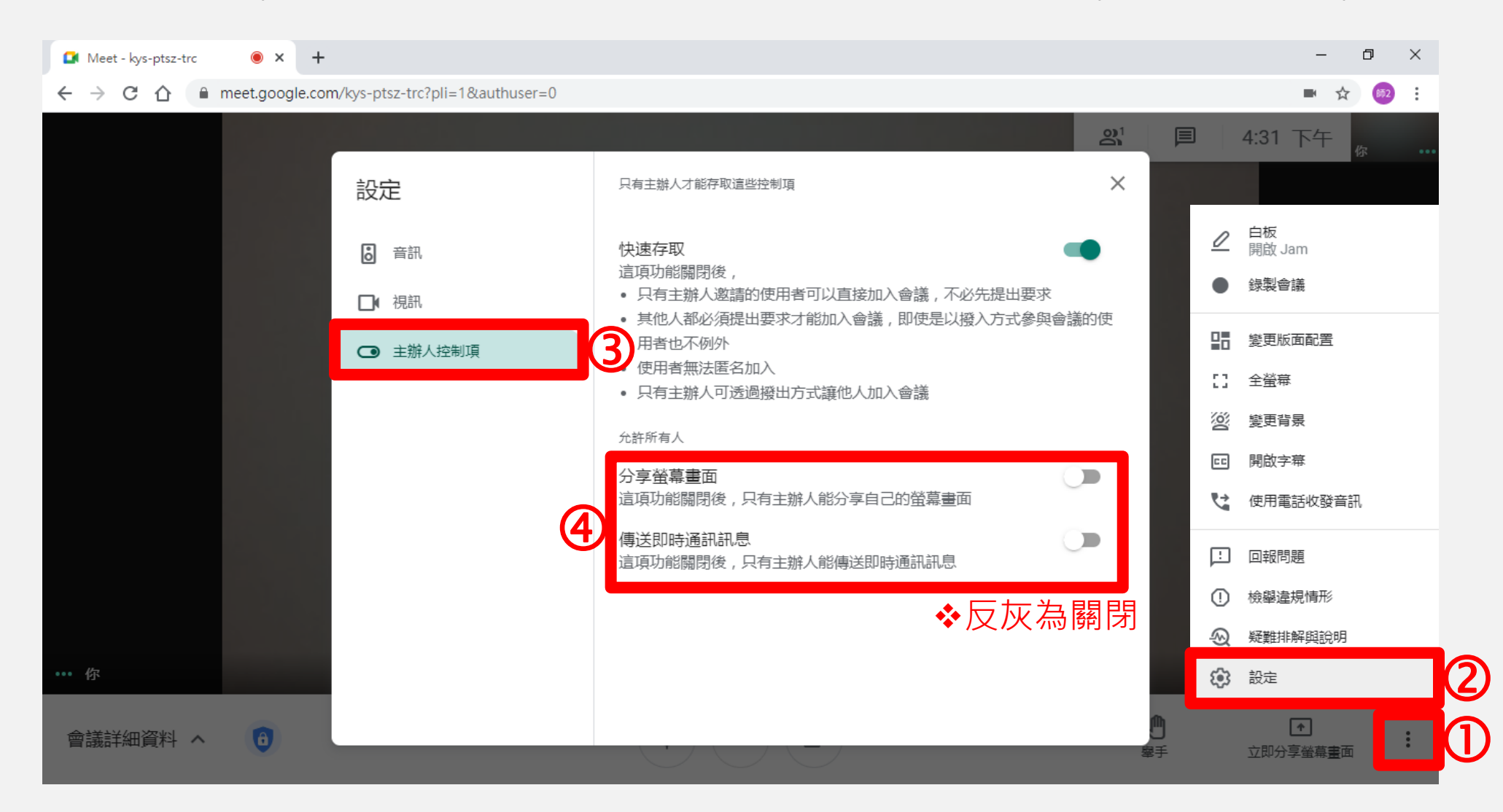